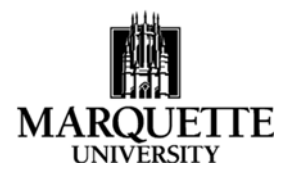

#### **Viewing Award Information in Kuali**

September 2020

**Purpose:** To understand the process for finding award information in Kuali Award module.

- <u>As a researcher</u>, click on "All my awards" from the Award card on the Kuali Common Tasks screen. Your name will automatically populate in the "Investigator" field and search for your awards.
- <u>As a unit administrator</u>, click "Search Awards" from Award card on the Kuali Common Tasks screen. The award look-up page appears, and you can search by several fields. To find a PI's award, search under "Investigator" by using the magnifying glass to identify a person, then click search.

| KUALI RESEARCH          | Common Tasks              |               |
|-------------------------|---------------------------|---------------|
| Dashboard               | Ouick Links               | Award         |
| <b>Q</b> Search Records | •••••                     |               |
| 😧 Common Tasks          | ✤ Action List             | All My Awards |
| G All Links             | d⊒ Doc Search             | Create Award  |
| 1. Reports              | Ourrent & Pending Support | Search Awards |
|                         | 💄 Person Training         |               |
|                         | Ciew S2S Submissions      |               |
|                         | Cocks                     |               |

| Search results will appear at the bottom of the page. Find the award you are interested | ed in and click "Open." | ,      |
|-----------------------------------------------------------------------------------------|-------------------------|--------|
| To explore additional information within each tab, click the "Show" button to the right | t of each category.     | ► show |
| You can also click on "Expand All" or "Collapse All" on the far right of the screen.    | expand all collapse     | all    |

# **AWARD**

Information included - Title, Sponsor, Project Dates, Award Dollars and Subawards.

| Award | Contacts   | Commitments       | Budget Versions | Payment, Reports & Terms | Special Review | Custom Data | Comments, Notes & Attachments | Award Actions | Medusa |
|-------|------------|-------------------|-----------------|--------------------------|----------------|-------------|-------------------------------|---------------|--------|
| Docum | nent was s | uccessfully reloa | aded.           |                          |                |             |                               |               |        |
| Doc   | cument O   | verview           |                 |                          | ▶ show         |             |                               |               |        |
| Fun   | nding Prop | osals             |                 |                          | ▶ show         |             |                               |               |        |
| Det   | ails & Dat | es                |                 |                          | ▶ show         |             |                               |               |        |
| Sub   | oawards    |                   |                 |                          | ▶ show         |             |                               |               |        |
| Spo   | onsor Tem  | plate             |                 |                          | ▶ show         |             |                               |               |        |
| Key   | words      |                   |                 |                          | ▶ show         |             |                               |               |        |

# **CONTACTS**

Information included – Key Personnel, Internal Unit Contacts, and Sponsor Contacts (such as program officer and sponsor administration).

| Award | Contacts    | Commitments       | Budget Versions | Payment, Reports & Terms | Special Review | Custom Data | Comments, Notes & Attachments | Award Actions | Medusa |
|-------|-------------|-------------------|-----------------|--------------------------|----------------|-------------|-------------------------------|---------------|--------|
|       |             |                   |                 |                          |                |             |                               |               |        |
| Docum | nent was su | accessfully reloa | aded.           |                          |                |             |                               |               |        |
|       |             |                   |                 |                          |                |             |                               |               |        |
| Key   | Personne    | l and Credit Sr   | olit (1)        |                          | ▶ show         |             |                               |               |        |
|       |             |                   |                 |                          |                |             |                               |               |        |
| Uni   | t Contacts  | (4)               |                 |                          | ▶ show         |             |                               |               |        |
|       |             |                   |                 |                          |                |             |                               |               |        |
| Spo   | onsor Cont  | acts (2)          |                 |                          | ▶ show         |             |                               |               |        |
|       |             |                   |                 |                          |                |             |                               |               |        |
| Cen   | ntral Admin | nistration Con    | tacts (0)       |                          | ▶ show         |             |                               |               |        |

# **COMMITMENTS**

Information included – Cost share, Rates (including F&A rate information), and Preaward Authorizations.

| Award | Contacts   | Commitments       | Budget Versions | Payment, Reports & Terms | Special Review | Custom Data | Comments, Notes & Attachments | Award Actions | Medusa |
|-------|------------|-------------------|-----------------|--------------------------|----------------|-------------|-------------------------------|---------------|--------|
| Docun | nent was s | uccessfully reloa | ided.           |                          |                |             |                               |               |        |
|       |            |                   |                 |                          |                |             |                               |               |        |
| Cos   | t Sharing  |                   |                 |                          | ▶ show         |             |                               |               |        |
| Rat   | es         |                   |                 |                          | ▶ show         |             |                               |               |        |
| Pre   | award Au   | thorizations      |                 |                          | ▶ show         |             |                               |               |        |

# **BUDGET VERSIONS**

#### Information included – Budget Overview

| Award | Contacts     | Commitments       | Budget Versions | Payment, Reports & Terms | Special Review | Custom Data | Comments, Notes & Attachments | Award Actions | Medusa |
|-------|--------------|-------------------|-----------------|--------------------------|----------------|-------------|-------------------------------|---------------|--------|
| Docur | nent was s   | iccossfully rolo: | adad            | -                        |                |             |                               |               |        |
| Docur | nenic was si |                   | aucu.           |                          |                |             |                               |               |        |
| Bud   | lget Overv   | riew (001556-00   | 0001:)          |                          | ▶ show         |             |                               |               |        |
|       |              |                   |                 |                          |                |             |                               |               |        |
| Bud   | lget Versio  | ons (001556-000   | 001:)           |                          | ▶ show         |             |                               |               |        |
| Ru    | last Limite  | (001556-00001     | 1+)             |                          | b show         |             |                               |               |        |
| Bud   | iger cimits  | 0001556-0000      | 1.)             |                          | * SHUW         |             |                               |               |        |

### **PAYMENT, REPORTS & TERMS**

Information included – Payment and Invoice Requirements, Report Classes (including information about reporting requirements for the award), Terms of the Award, and Award Closeout information.

| Document was successfully reloaded.      Payment & Invoices   > show     Contract And Grants Billing   > show |  |
|----------------------------------------------------------------------------------------------------|--|
| Payment & Invoices > show   Contract And Grants Billing > show                                                |  |
| Contract And Grants Billing                                                                                   |  |
|                                                                                                    |  |
| Reports                                                                                                    |  |
| Terms >show                                                                                                   |  |
| Special Approval                                                                                              |  |
|                                                                                                    |  |

# **SPECIAL REVIEW**

Information included – Research Compliance Approval and Expiration.

| Award | Contacts   | Commitments      | Budget Versions | Payment, Reports & Term | Special Review | ustom Data | Comments, Notes & Attachments | Award Actions | Medusa    |                      |
|-------|------------|------------------|-----------------|-------------------------|----------------|------------|-------------------------------|---------------|-----------|----------------------|
|       |            |                  |                 |                         |                |            |                               |               |           |                      |
| 1     | Document v | was successfully | reloaded.       |                         |                |            |                               |               |           |                      |
|       |            |                  |                 |                         |                |            |                               |               |           |                      |
| Spe   | cial Revie | N                |                 |                         | ▼ hide         |            |                               |               |           |                      |
|       |            |                  |                 |                         |                |            |                               |               |           |                      |
| Sp    | ecial R    | eview            |                 |                         |                |            |                               |               |           |                      |
|       | * Type     | 2                | * Approval Sta  | atus                    | Protocol Numbe | r          | Application Date              | A             | pproval [ | Date Expiration Date |
|       |            |                  |                 |                         |                |            |                               |               |           |                      |

# **COMMENTS, NOTES & ATTACHMENTS**

Information included – Internal MU comments and notes, and Award Documentation or other Attachments pertaining to the award.

| Award | Contacts  | Commitments      | Budget Versions | Payment, Reports & Terms | Special Review | Custom Data | Comments, Notes & Attachments | Award Actions | Medusa |
|-------|-----------|------------------|-----------------|--------------------------|----------------|-------------|-------------------------------|---------------|--------|
|       |           |                  |                 |                          |                |             |                               | •             |        |
| C     | Document  | was successfully | reloaded.       |                          |                |             |                               |               |        |
|       |           |                  |                 |                          |                |             |                               |               |        |
| Cor   | nments (0 | )                |                 |                          | ▶ show         |             |                               |               |        |
|       |           |                  |                 |                          |                |             |                               |               |        |
| Not   | tes (0)   |                  |                 |                          | ▶ show         |             |                               |               |        |
|       |           |                  |                 |                          |                |             |                               |               |        |
| Att   | achments  | (0)              |                 | 1                        | ▶ show         |             |                               |               |        |

# **AWARD ACTIONS**

Information included – Print Award Information and Find high level award balance information (this information will be found under the Create Account tab and will be available soon).

| Awar  | Contacts      | Commitments        | Budget Versions | Payment, Reports & Terms | Special Review | Custom Data | Comments, Notes & Attachments | Award Actions | Medusa |
|-------|---------------|--------------------|-----------------|--------------------------|----------------|-------------|-------------------------------|---------------|--------|
| Docur | nent was succ | essfully reloaded. |                 |                          |                |             |                               |               |        |
| Da    | ta Validatior | ı                  |                 | ▶ show                   | ]              |             |                               |               |        |
| Hie   | erarchy Acti  | ons                |                 | ► show                   | ]              |             |                               |               |        |
| Av    | ard Hierarc   | ny Sync            |                 | ► show                   | ]              |             |                               |               |        |
| Pr    | nt            |                    |                 | ▶ show                   | ]              |             |                               |               |        |
| Ro    | ute Log       |                    |                 | ► show                   | ]              |             |                               |               |        |
| Cr    | eate Accoun   | t                  |                 | ► show                   | ]              |             |                               |               |        |
| Ті    | ne and Mone   | y Post History     |                 | ▶ show                   | ]              |             |                               |               |        |

# <u>MEDUSA</u>

Information included – Links to all Kuali modules involving this award, including applications/proposal development approved through the system.

| vard | Contacts   | Commitments       | Budget Versions | Payment, Reports & Terms | Special Review | Custom Data | Comments, Notes & Attachments | Award Actions | Medusa        |
|------|------------|-------------------|-----------------|--------------------------|----------------|-------------|-------------------------------|---------------|---------------|
|      |            | <b>6</b> 10       |                 |                          |                |             |                               |               |               |
| Du   | cument was | successiony reloa | ueu.            |                          |                |             |                               |               |               |
| Medu | isa        |                   |                 | ▼ hide                   | n.             |             |                               |               |               |
| Med  | dusa       |                   |                 |                          |                |             |                               |               |               |
| 10   | 0.11/2     |                   |                 | Proposal > Award         |                |             |                               |               | ○ Award > Pro |